### PassOnline – Einführung

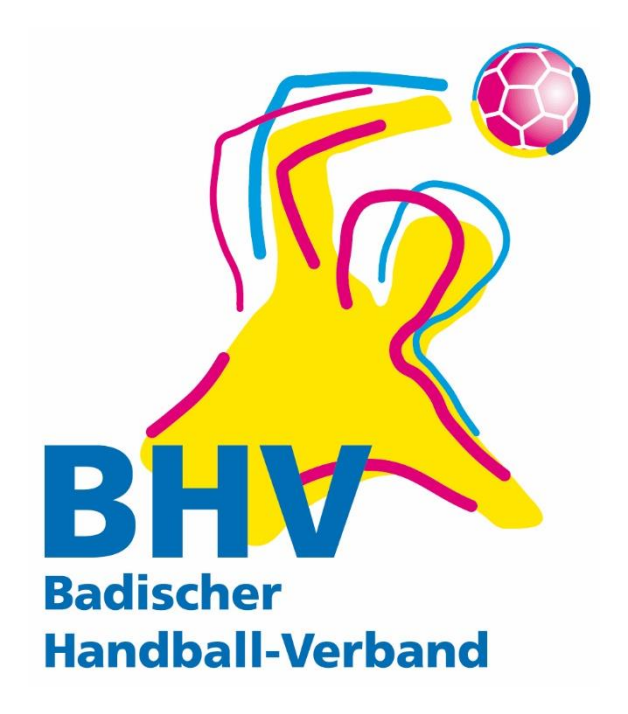

### PassOnline – Vereinsschulung Überblick

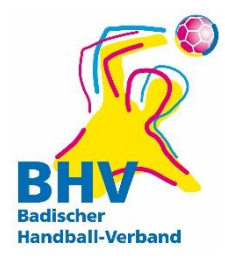

- 1. Historie & Hintergrund
- 2. Rechtevergabe & Login
- 3. Antragsprozedere
- 4. Grundlagen & Besonderheiten
- 5. Praxisbeispiele
- 6. Häufige Fragen

### 1. PO – Historie & Hintergrund Ziele

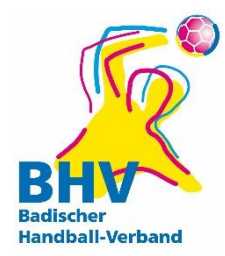

#### **Erarbeitung einer**

- systematischen
- allumfassenden
- internetbasierte und
- spezifischen

Software für Verbands- und Wettkampfverwaltung, die vom Sport/Handball für den Sport/Handball entwickelt wird.

#### 1. PO – Historie & Hintergrund Handball4all AG

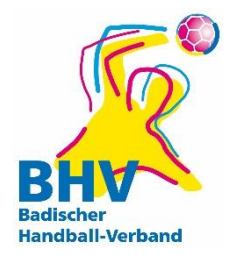

#### Handball4all AG

- gegründet 13.08.2012
- 8 Handball-Landesverbände als Aktionäre

### 1. PO – Historie & Hintergrund PassOnline - Ziele

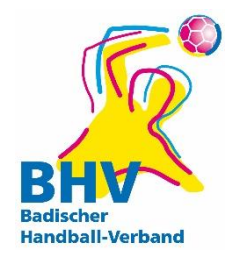

#### PassOnline

- Online-Antragsstellung durch Vereine
  - Antragsstellung bis kurz vor dem Spiel
  - Versandaufwand & -kosten werden gespart
  - Unabhängigkeit von Öffnungs-/Postlaufzeiten
- Vereine haben Überblick über
  - bestehende Pässe
  - beantragte Pässe
- Keine Strafe wegen Spielens ohne Spielausweis

### 2. PO – Rechtevergabe & Login Rechtevergabe & Login

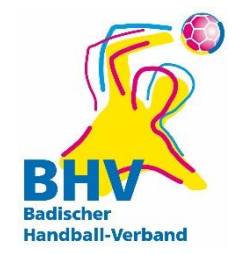

- Es müssen den Personen, welche PassOnline nutzen sollen die Funktion SSO Passonline-Bearbeiter oder SSO Passonline-Leser im Vereinsaccount auf <u>https://bhv.it4sport.de</u> vergeben werden.
  - s. Anleitung zum Vereinsaccount Ziffer 5.3
  - <u>http://www.badischer-hv.de/service/downloadcenter/</u> ("Phoenix II – Unterlagen und Hinweise")
- Diese können dann über <u>https://bhv.it4sport.de</u> mit der Rolle "Passonline" PassOnline nutzen.

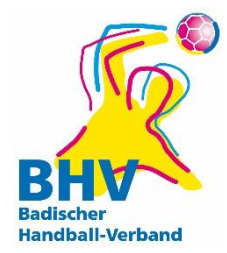

#### Besonderheit Spielgemeinschaften

- vorigen Schritte f
  ür alle Stammvereine

   von den jeweiligen Admins der Vereinsaccounts
- Möglich ist
  - Eine Person = Antrags-/Lese-Rechte für mehrere/alle Stammvereine und SGs
  - Beachten Sie bitte dazu den Hinweis im roten Kasten am Ende von Ziffer 5.2 der Anleitung zum Vereinsaccount

### 3. PO – Antragsprozedere Übersicht der Schritte

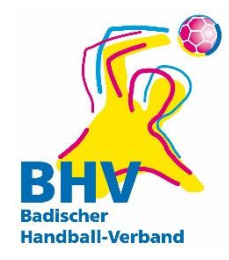

- 1. Ausfüllen elektronischer Antrag
- 2. Ausdruck Antrag (ausgefüllt)
- 3. Unterschriftenrunde auf Antrag
- 4. Foto zum Antrag hochladen
- 5. Beantragung der Spielberechtigung
  - $\rightarrow$  neu: Erteilung sofortige Spielberechtigung
- 6. Einreichen Antragsunterlagen falls gefordert (Original)
- 7. Erteilung Spielberechtigung durch Passstelle
- 8. Unterschriften in Pass einfügen

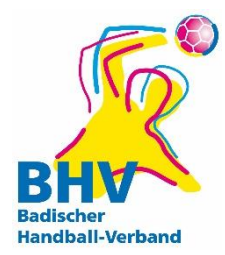

Zugang via Spielplansystem

Bereits registrierte Benutzer können sich hier anmelden

| Benutzername: |          |
|---------------|----------|
| Passwort:     |          |
|               | Anmelden |

Zugang zu neuem System

SPIELBERECHTIGUNGEN

BEANTRAGEN

RECHTEVERWALTUNG

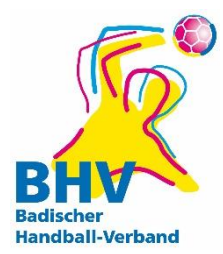

• Ausfüllen des Antrags (WWW-Formular)

| Antrag auf Erteilung / Änderung einer Spielberechtigung |                          |                |     |                           |  |  |
|---------------------------------------------------------|--------------------------|----------------|-----|---------------------------|--|--|
| Daten zum Antrag                                        |                          |                |     |                           |  |  |
| Antragsnumme                                            | : 000 000 000            |                |     | Antrag neustarten         |  |  |
| Aktion:                                                 | Neuantrag                |                |     |                           |  |  |
| Antragsteller:                                          | * D/NIz und Massin air a | ab a m1 (0179) |     |                           |  |  |
|                                                         | [vivi und verein eing    | ebenj (0176)   | · · |                           |  |  |
| Antragsdatum:                                           | 01.07.2013               |                |     |                           |  |  |
|                                                         |                          |                |     | Antrag ausfüllen          |  |  |
| Daten zum Spie                                          | eler                     |                |     |                           |  |  |
| Titel:                                                  |                          |                |     | Personendaten korrigieren |  |  |
| Nachname:                                               |                          |                |     |                           |  |  |
| Vorname:                                                |                          |                |     |                           |  |  |
| Geburtstag:                                             | TT.MM.JJJJ               |                |     |                           |  |  |
| Geburtsname:                                            |                          |                |     |                           |  |  |
| Geschlecht:                                             | männlich 💌               |                |     |                           |  |  |
| Nation:                                                 | Deutschland              |                | -   |                           |  |  |
| Kaderspieler:                                           | nein 💌                   |                |     | Personendaten bestätigen  |  |  |

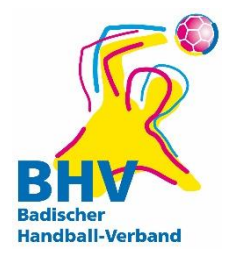

Auswählen der gewünschten
 Spielberechtigungen aus den möglichen:

| Daten zum Spieler                |                       |                      |          |  |               |               |
|----------------------------------|-----------------------|----------------------|----------|--|---------------|---------------|
| Titel:                           |                       |                      |          |  | Personendate  | n korrigieren |
| Nachname:                        | Müller                |                      |          |  |               |               |
| Vorname:                         | Hans                  |                      |          |  |               |               |
| Geburtstag:                      | 22.06.1999            |                      |          |  |               |               |
| Geburtsname:                     |                       | •                    |          |  |               |               |
| Geschlecht:                      | männlich -            |                      |          |  |               |               |
| Nation:                          | Deutschland           |                      | <b>v</b> |  |               |               |
| Kaderspieler:                    | nein 🕞                |                      |          |  | Personendater | n bestätigen  |
| Daten zu vorliegenden Unterlagen |                       |                      |          |  |               |               |
| Passstatus:                      |                       |                      |          |  |               |               |
| Daten zum Spielrecht             |                       |                      |          |  |               |               |
| Spielrecht:                      | allgemeine Spielberec | chtigung - auswählen |          |  |               |               |
|                                  | allgemeine Spielberec | htigung              |          |  |               |               |

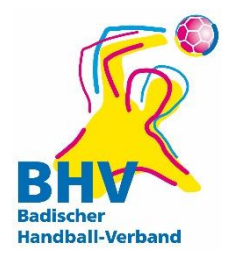

• Sofortige Berechnung als Rückinfo

#### Übersicht Spielrechte

#### Testberechnung

| Recht                       | Beginn     |
|-----------------------------|------------|
| Spielberechtigung allgemein | 25.11.2013 |
| Freundschaftsspiele         | 25.11.2013 |

#### Hinweis:

**Erst bei Antragsabgabe werden die Daten verbindlich berechnet.** Bei Vertragsspielern wird die korrekte Vertragslaufzeit von der Passstelle übernommen.

Antrag Drucken

#### Stornieren

### 3. PO – Antragsprozedere Übersicht der Schritte

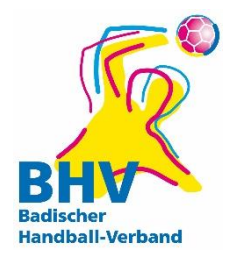

- 1. Ausfüllen elektronischer Antrag
- 2. Ausdruck Antrag (ausgefüllt)
- 3. Unterschriftenrunde auf Antrag
- 4. Foto zum Antrag hochladen
- 5. Beantragung der Spielberechtigung
  - $\rightarrow$  neu: Erteilung sofortige Spielberechtigung
- 6. Einreichen Antragsunterlagen falls gefordert (Original)
- 7. Erteilung Spielberechtigung durch Passstelle
- 8. Unterschriften in Pass einfügen

#### 3. PO – Antragsprozedere 2. Ausdruck Antrag (ausgefüllt)

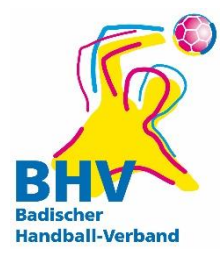

#### Ausdruck des Antrags als pdf

| Der Antrag wurde<br>Laden Sie den als<br>Nach erfolgreicher<br><b>Download</b> | gespeichert.<br>pdf-Datei herunter und lassen Sie <u>alle</u> auf<br>Unterschriftenrunde, können Sie den Ant | geführten Personer<br>rag unter "Meine Pä | unterschreiben<br>sse" und dem Si | atus "ausgefüllt" wieder aufrufen und bestätigen. |  |  |  |
|--------------------------------------------------------------------------------|----------------------------------------------------------------------------------------------------|-------------------------------------------|-----------------------------------|---------------------------------------------------|--|--|--|
| 4    1                                                                         |                                                                                                    |                                           |                                   |                                                   |  |  |  |
| Neuantrag einer Spielberechtigung                                              |                                                                                                    |                                           |                                   |                                                   |  |  |  |
|                                                                                |                                                                                                    |                                           |                                   |                                                   |  |  |  |
| Daten zum Antr                                                                 | ag                                                                                                    |                                           |                                   |                                                   |  |  |  |
| Verband                                                                        | Badischer HV                                                                                                 | Erstellt am:                              |                                   | 25.11.2013                                        |  |  |  |
| Antragsteller                                                                  | Dummy Verein C                                                                                               | A-Nr                                      |                                   |                                                   |  |  |  |
| Vereinsnummer                                                                  | 264                                                                                                    |                                           |                                   | 0 01 522                                          |  |  |  |
| Daten zur Perso                                                                | on                                                                                                    |                                           |                                   |                                                   |  |  |  |
| Titel                                                                          |                                                                                                    | Geburtsname                               |                                   |                                                   |  |  |  |
| Name                                                                           | Müller                                                                                                    | Geschlecht                                | männlich                          |                                                   |  |  |  |
| Vorname                                                                        | Hans                                                                                                    | Nationalität                              | DEU                               |                                                   |  |  |  |
| Geburtsdatum                                                                   | 22.06.1999                                                                                                   |                                           |                                   |                                                   |  |  |  |
| beantragte Spie                                                                | lrechte                                                                                                    |                                           |                                   |                                                   |  |  |  |
| Spielberechtigt                                                                | Spielberechtigung allgemein                                                                                  |                                           |                                   |                                                   |  |  |  |
| Freundschafts                                                                  | Freundschaftsspiele                                                                                          |                                           |                                   |                                                   |  |  |  |

### 3. PO – Antragsprozedere Übersicht der Schritte

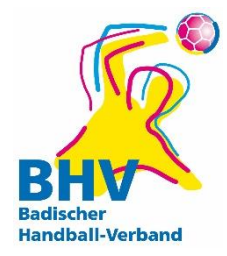

- 1. Ausfüllen elektronischer Antrag
- 2. Ausdruck Antrag (ausgefüllt)
- 3. Unterschriftenrunde auf Antrag
- 4. Foto zum Antrag hochladen
- 5. Beantragung der Spielberechtigung
  - $\rightarrow$  neu: Erteilung sofortige Spielberechtigung
- 6. Einreichen Antragsunterlagen falls gefordert (Original)
- 7. Erteilung Spielberechtigung durch Passstelle
- 8. Unterschriften in Pass einfügen

#### 3. PO – Antragsprozedere 3. Unterschriftenrunde auf Antrag

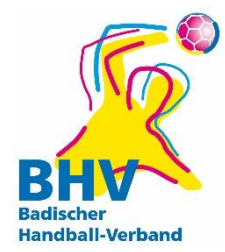

 nur die benötigten Unterschriften werden auf dem Antrag aufgeführt

| nterschriften |                  |
|---------------|------------------|
|               |                  |
|               |                  |
| ieler/in      | Verein (Stempel) |

Spieler über 18 Jahre: nur 2 Unterschriften notwendig

### 3. PO – Antragsprozedere Übersicht der Schritte

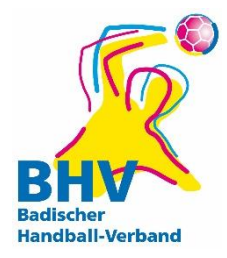

- 1. Ausfüllen elektronischer Antrag
- 2. Ausdruck Antrag (ausgefüllt)
- 3. Unterschriftenrunde auf Antrag
- 4. Foto zum Antrag hochladen
- 5. Beantragung der Spielberechtigung
  - $\rightarrow$  neu: Erteilung sofortige Spielberechtigung
- 6. Einreichen Antragsunterlagen falls gefordert (Original)
- 7. Erteilung Spielberechtigung durch Passstelle
- 8. Unterschriften in Pass einfügen

#### 3. PO – Antragsprozedere 4. Foto zum Antrag hochladen

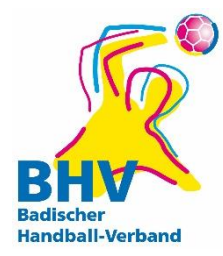

• Online: einfach und schnell

|                       | Komfort-Foto-Upload                                                                                                    |  |  |
|-----------------------|----------------------------------------------------------------------------------------------------|--|--|
| Durchsuchen Hochladen |                                                                                                    |  |  |
|                       | Größe max. 5 MB, Upload-Zeit max. 2 Min.                                                                                                    |  |  |
|                       | Die Beantragung eines Passes im Online-Verfahren ist nur mit einem elektronischen Passbild möglich.<br>Es wird die Verwendung des Komfort-Uploades mit interaktiver Bearbeitungsmöglichkeit empfohlen, da<br>schlechte Passbilder abgewiesen werden.<br>Weitere Informationen gibt es auf den Seiten der <u>Bundesdruckerei</u> . |  |  |

#### Foto muss höher als breit sein!

- Wenn falsches Foto hochgeladen und durch erneutes Hochladen ersetzt wurde F5/"aktualisieren" drücken, damit man es sieht
- Wahlweise mit Bearbeitungsfunktion
  - → Komfort-Foto-Upload (mittels Java-Applet)

### 3. PO – Antragsprozedere Übersicht der Schritte

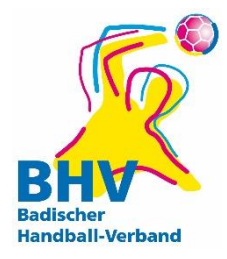

- 1. Ausfüllen elektronischer Antrag
- 2. Ausdruck Antrag (ausgefüllt)
- 3. Unterschriftenrunde auf Antrag
- 4. Foto zum Antrag hochladen
- 5. Beantragung der Spielberechtigung

#### → neu: Erteilung sofortige Spielberechtigung

- 6. Einreichen Antragsunterlagen falls gefordert (Original)
- 7. Erteilung Spielberechtigung durch Passstelle
- 8. Unterschriften in Pass einfügen

## 3. PO – Antragsprozedere

5. Beantragung der Spielberechtigung

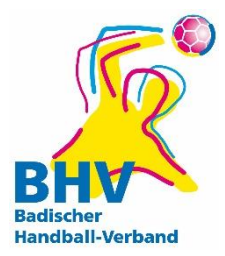

#### Rechtsverbindliches Absenden mit Eingangsbestätigung

Der Antrag soll von der Passstelle gepr
üft werden, da die automatisch berechneten Daten nicht zweifelsfrei korrekt sind.

Bemerkung:

Hiermit beantragen wir verbindlich eine Spielberechtigung.

- Hiermit bestätige ich mit dem Absenden, dass:
  - 1. die Befugnis vorliegt, eine Spielberechtigung zu beantragen,
  - 2. die oben genannten Daten vollständig und korrekt sind,
  - 3. auf dem schriftlichen Antrag alle benötigten Unterschriften der relevanten Personen vorhanden sind und
  - 4. die Abschnitte IV und V der Spielordnung des DHB (§§ 10-19 SpO DHB) zur Kenntnis genommen und bei der Antragstellung beachtet wurden.

Löschen

## 3. PO – Antragsprozedere 5. Beantragung der Spielberechtigung

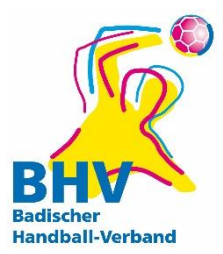

Gültigkeit: 14 Tage ab Antragsdatum

| vorlä                 | iufiae Spielberecht | una      | Dummy Verein C        |                  |
|-----------------------|---------------------|----------|-----------------------|------------------|
|                       |                     | <u> </u> | Spielberechtigung ab: | 25.11.2013 13:43 |
| 6                     |                     |          | Freundschaftssp. ab:  | 25.11.2013 13:43 |
|                       |                     |          | vorläufige Spie       | lberechtigung    |
|                       |                     |          | gültig bis: 08        | .12.2013         |
| Passnr.:              | 115255              | 5        |                       |                  |
| Nachname:<br>Vorname: | Müller<br>Hans      |          |                       |                  |
| Geboren:              | 22.06.1999 mä       | ännlich  |                       |                  |
|                       |                     |          |                       | 7101             |

### 3. PO – Antragsprozedere Übersicht der Schritte

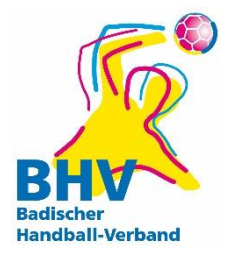

- 1. Ausfüllen elektronischer Antrag
- 2. Ausdruck Antrag (ausgefüllt)
- 3. Unterschriftenrunde auf Antrag
- 4. Foto zum Antrag hochladen
- 5. Beantragung der Spielberechtigung
  - → neu: Erteilung sofortige Spielberechtigung
- 6. Einreichen Antragsunterlagen falls gefordert (Original)
- 7. Erteilung Spielberechtigung durch Passstelle
- 8. Unterschriften in Pass einfügen

3. PO – Antragsprozedere 6. Einreichung der Original-Unterlagen

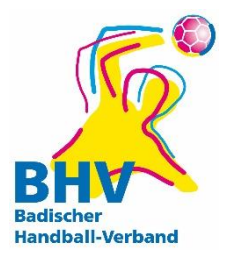

#### ALLE Original-Unterlagen einzureichen bei

- Kaderspieler
- Vertragsspieler
- Internat. Verbandswechsel
- Doppelspielrecht
  - Vorl. Spielberechtigung nur für Jugendspielrecht
  - Erw. Spielrecht erst wenn Unterlagen auf BHV-GS
- Häkchen zur Prüfung durch BHV-GS gesetzt

→Bei allen anderen Anträge Unterlagen archivieren

### 3. PO – Antragsprozedere Übersicht der Schritte

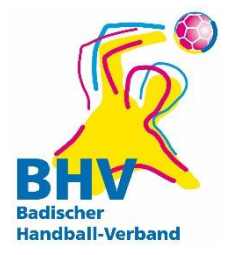

- 1. Ausfüllen elektronischer Antrag
- 2. Ausdruck Antrag (ausgefüllt)
- 3. Unterschriftenrunde auf Antrag
- 4. Foto zum Antrag hochladen
- 5. Beantragung der Spielberechtigung

 $\rightarrow$  neu: Erteilung sofortige Spielberechtigung

- 6. Einreichen Antragsunterlagen falls gefordert (Original)
- 7. Erteilung Spielberechtigung durch Passstelle
- 8. Unterschriften in Pass einfügen

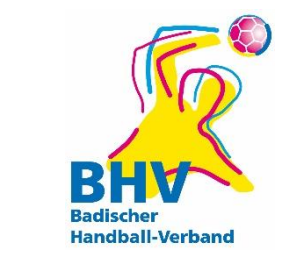

#### 3. PO – Antragsprozedere 7. Erteilung der Spielberechtigung

• Antragsstatus jederzeit verfügbar

| Name       | Vorname | Geburtstag | Verein                      | A-Nr  | Beginn     | Stand      | A-Status |
|------------|---------|------------|-----------------------------|-------|------------|------------|----------|
| Hein       | Blöd    | 17.02.1970 | * [VNr und Verein eingeben] | 20649 |            | 09.04.2013 | eing     |
| Mustermann | Manfred | 01.01.1995 | % [VNr und Verein eingeben] | 20677 | 27.05.2013 | 27.05.2013 | druck    |
|            |         |            |                             |       |            |            |          |

| "ausg"       | ausgefüllt      | noch nicht eingereicht    |
|--------------|-----------------|---------------------------|
| "eing"       | eingereicht     | elektronisch eingereicht  |
| "Fehler: XY" | "Fehler: XY"    | Fehler im Antrag          |
| "spg."       | spielberechtigt | Spielberechtigung erteilt |
| "druck"      | gedruckt        | Spielausweis gedruckt     |

### 3. PO – Antragsprozedere Übersicht der Schritte

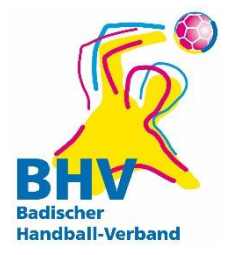

- 1. Ausfüllen elektronischer Antrag
- 2. Ausdruck Antrag (ausgefüllt)
- 3. Unterschriftenrunde auf Antrag
- 4. Foto zum Antrag hochladen
- 5. Beantragung der Spielberechtigung

 $\rightarrow$  neu: Erteilung sofortige Spielberechtigung

- 6. Einreichen Antragsunterlagen falls gefordert (Original)
- 7. Erteilung Spielberechtigung durch Passstelle
- 8. Unterschriften/Stempel in Pass einfügen

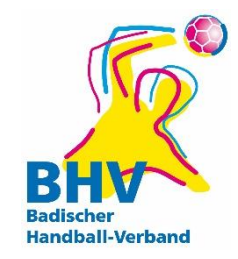

- Hohe Sorgfaltspflicht Verein / Spieler
  - Korrekte Daten
  - Alle Unterschriften
  - Beachtung möglicher Sperren
- Antragsstellung nur elektronisch
  - Keine Verwendung pdf-Blanko-Vorlage
  - Digitales Foto ist Voraussetzung
- Abmeldungen im System
  - Alter Pass an Spieler
  - Falls Pass verloren, Abmeldebestätigung an Spieler

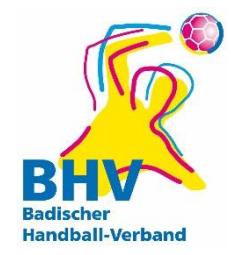

- "Sonderfall" SGs
  - Pässe seit 23.07.13 auf Stammvereine
    - $\rightarrow$  bis dahin stehen noch SGs drauf
  - "vereinsinterne Änderungen"
    - Muss Stammverein auswählen in Auswahl rechts oben

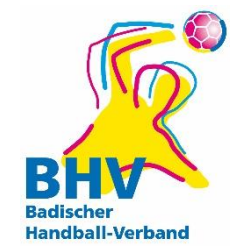

- Doppel-/Erwachsenenspielrecht ab 18
  - Spieler/in hat Spielausweis bei dem entspr. Verein
    - entweder ist auf Pass der Stammverein aufgedruckt...
    - oder die auf Pass stehende SG = der SG in der das Erwachsenenspielreicht wahrgenommen werden soll.

#### $\rightarrow$ spielberechtigt, keine Änderung notwendig

• der Namen der SG auf Pass ≠ Namen des Vereins/der SG in welcher das Erwachsenenspielrecht sein soll

 $\rightarrow$  spielberechtigt, aber Passumschreibung

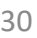

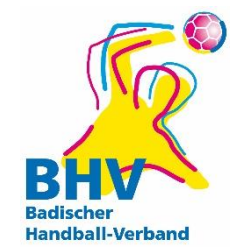

- Doppel-/Erwachsenenspielrecht ab 18
  - Beginn des Erwachsenenspielrechtes vermerkt

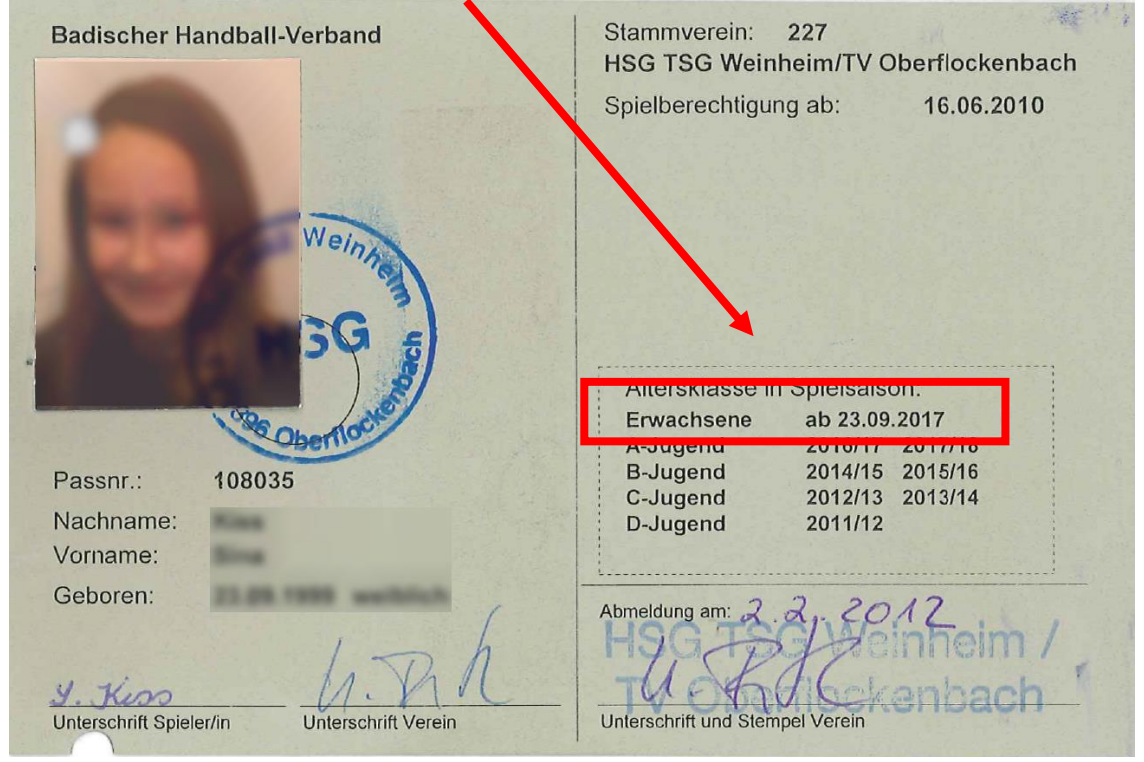

→ spielberechtigt, keine Änderung notwendig

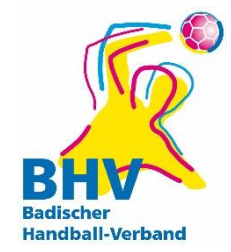

- Doppel-/Erwachsenenspielrecht ab 18
  - Beginn des Erwachsenenspielrechtes nicht vermerkt

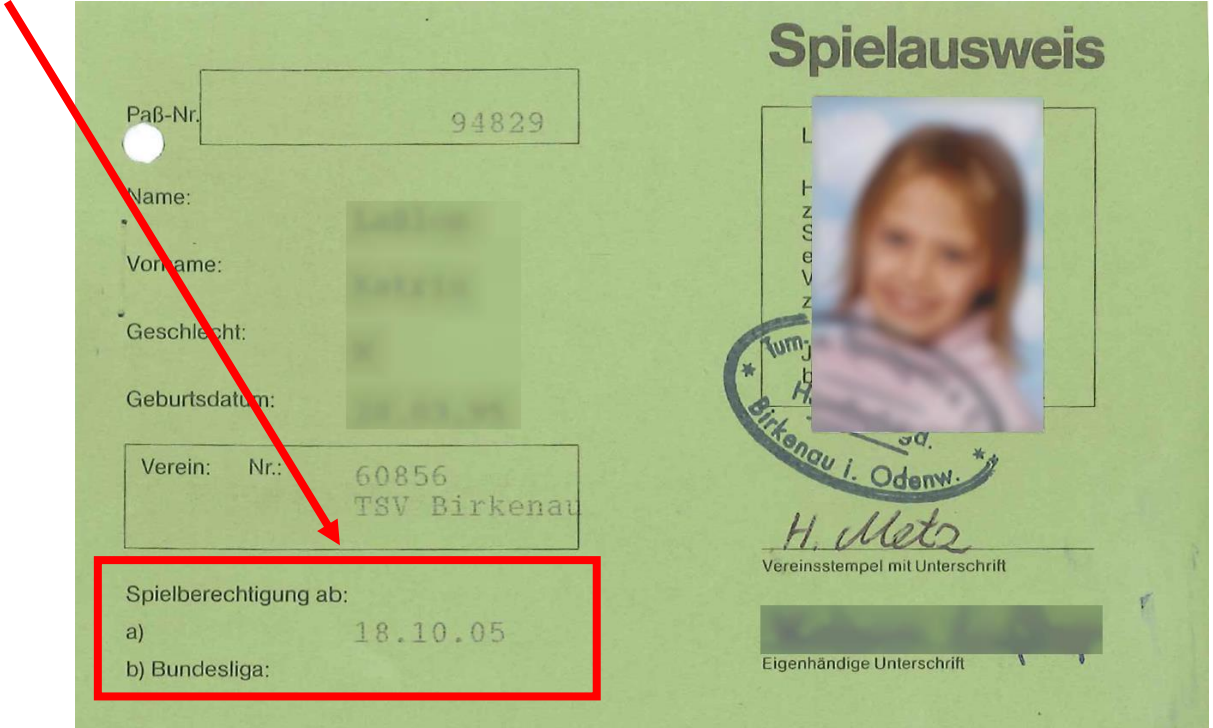

spielberechtigt, aber Passumschreibung notwendig

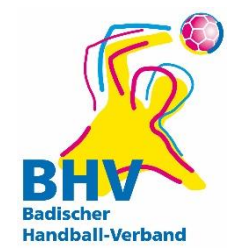

- Doppel-/Erwachsenenspielrecht ab 18
  - Beginn des Erwachsenenspielrechtes nicht vermerkt

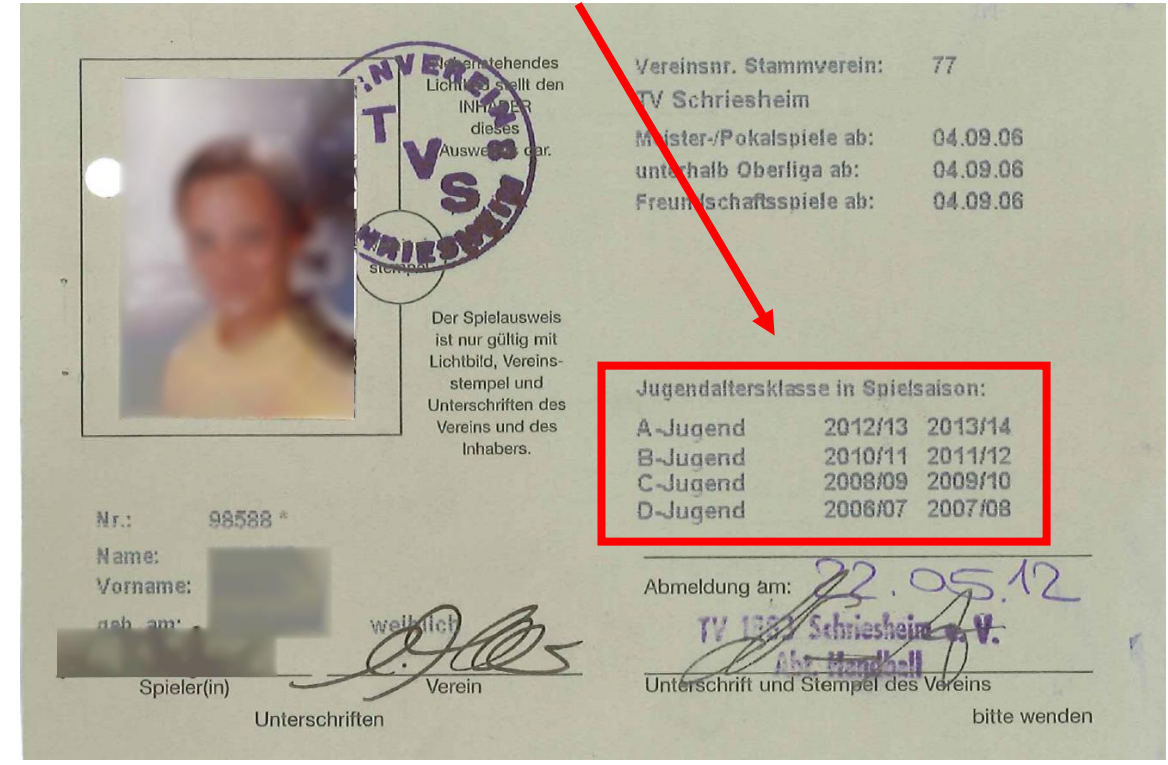

-> spielberechtigt, aber Passumschreibung notwendig

#### 4. PO – Grundlagen & Besonderh. nicht vollst. online abbildbare Anträge

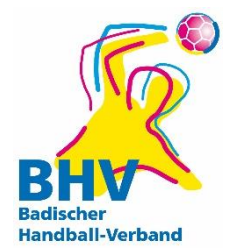

- Internationaler Verbandswechsel
  - Antrag online stellen, aber zusätzl. DHB-Formular
- Wegfall der Wartefrist gemäß DHB SpO §27
   z.B. Wohnortswechsel von Jugendlichen
- → Anträge wenn möglich eingeben und Häkchen für Kontrolle durch Geschäftsstelle

#### 4. PO – Grundlagen & Besonderh. Vorgehen bei Problemen

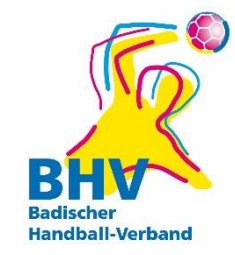

- ? Wenn die Berechnung nicht stimmt?
- ? Wenn mein Sonderfall nicht vorhanden ist?
- Sicheren Weg nutzen (siehe 5. Beantragung):

Der Antrag soll von der Passstelle geprüft werden, da die automatisch berechneten Daten nicht zweifelsfrei korrekt sind. Bemerkung:

- Folgen:
  - keine vorläufige Spielberechtigung
  - Unterlagen einreichen
  - Antrag wird von der Passstelle geprüft
  - kein Risiko einer ungültigen Spielberechtigung

#### 4. PO – Grundlagen & Besonderh. Konsequenzen bei Missbrauch

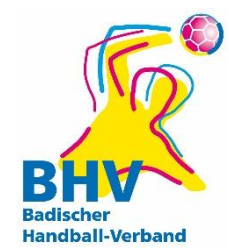

- § 13 RO DHB Erschleichen einer Spielberechtigung
   → Sperre des Funktionärs
- § 19 RO DHB
   → Spielverlust
- § 20 RO DHB
   → mögliche Sperre des Spielers & Widerruf der Spielberechtigung

# 4. PO – Grundlagen & Besonderh. Vorteile - 1

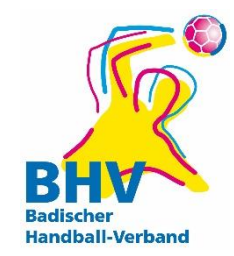

- Personendaten im Antrag stimmen mit Daten im Pass überein
- Foto wird in den Pass eingedruckt
  - Kein "hinter dem Foto herlaufen" mehr
  - Einfache Digitalkamera / Handy / Tablet reicht
  - Kein Kleben / Abstempeln des Fotos mehr
- Spielberechtigung mit Foto liegen auf der Passstelle vor

# 4. PO – Grundlagen & Besonderh. Vorteile - 2

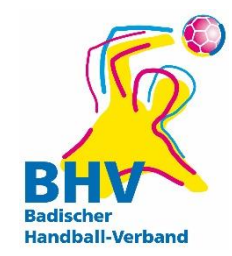

- Spielberechtigung sofort verfügbar (in meisten Fällen)
- Datenbestand pflegbar
- Transparente Bearbeitung auf der Passstelle
  - Kommunikation Bearbeitungsstand
  - Direkte Korrektur von Fehlern und Problemen
- Reduzierung Bearbeitungszeit auf der Passstelle

#### 5. PO – Praxisbeispiele Vereinswechsel

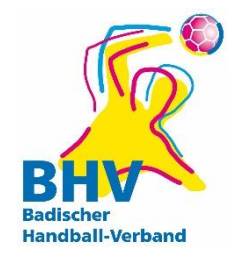

#### Die Pass-ID bei alten Pässen, auf denen noch keine aufgedruckt ist, ist die:

#### Blanko-Pass-ID: 1234

#### 5. PO – Praxisbeispiele DSR – vorl. Spielberechtigung

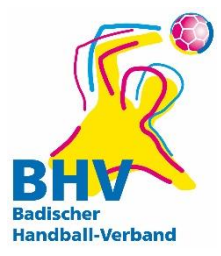

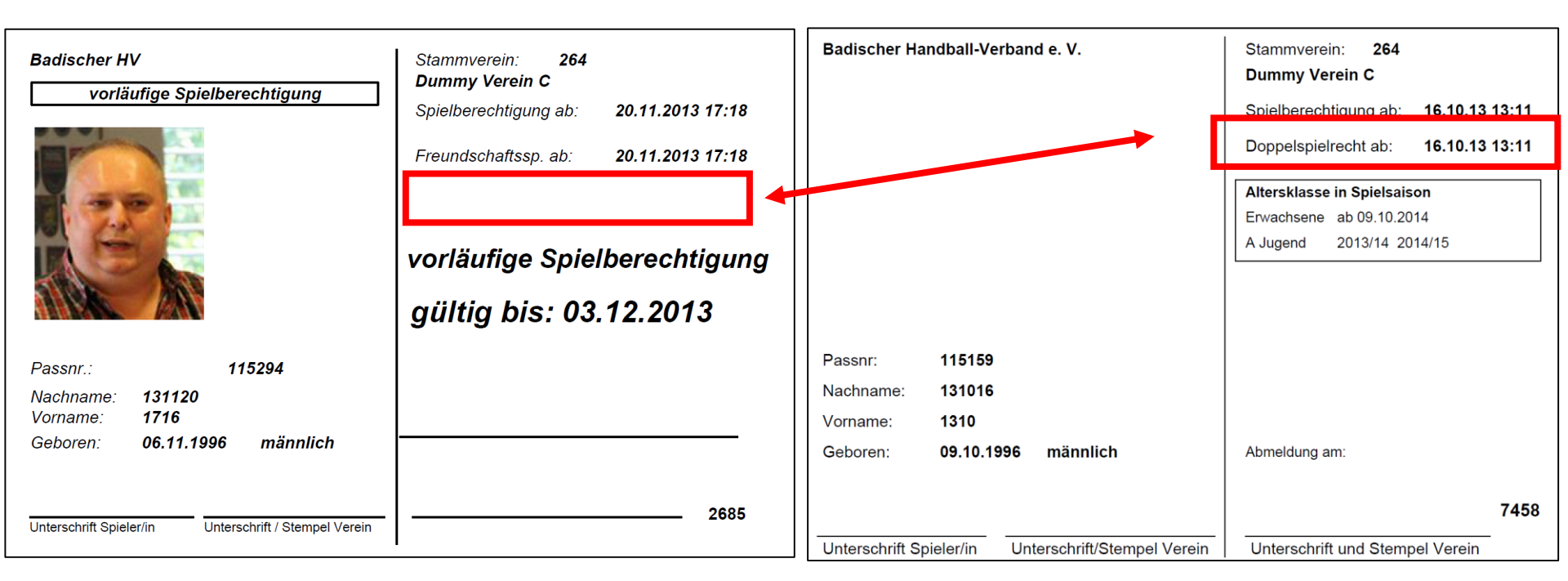

#### 6. PO – Häufige Fragen Zukunftsinvestition

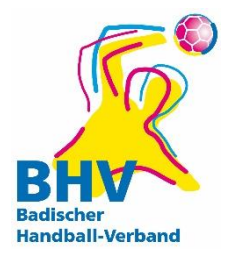

#### Zukunftsinvestition für Vereine

- 75 € pro Saison
- Tatsächlich: Saison 13/14 = 0,00 €

→BHV übernimmt die Kosten

### 6. PO – Häufige Fragen Wichtige Unterlagen

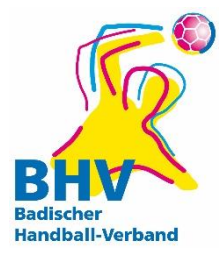

#### Wichtige Unterlagen:

- Nutzungsbedingungen
- DHB-Spielordnung
- Richtlinien
- Wiki: <u>http://wiki.handball4all.de/export.php?id=han</u> <u>dbuecher:po:po</u>

### 6. PO – Häufige Fragen Anträge OHNE vorl. Spielberechtigung

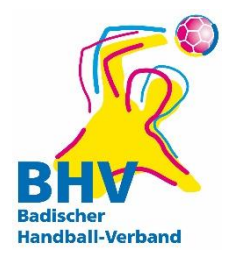

#### Anträge <u>OHNE</u> vorläufige Spielberechtigung

- Kaderspieler
- Vertragsspieler
- Doppelspielrecht
  - Vorl. Spielberechtigung nur für Jugendspielrecht
  - Erw. Spielrecht erst mit Vorliegen der Unterlagen auf Geschäftsstelle
- Häkchen zur Prüfung durch BHV-GS gesetzt
- Internat. Verbandswechsel (erscheint momentan vorl. SpB, darf aber nicht sein)

### 6. PO – Häufige Fragen Unterlagen Stichproben

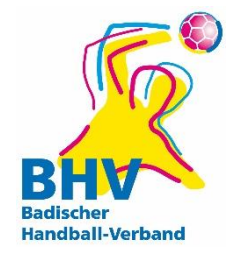

#### Stichproben der Passantragsunterlagen

- ALLE Unterlagen 10 Jahre aufbewahren
- Auf Aufforderung sind binnen 10 Tagen
   Unterlagen an Geschäftsstelle einzureichen
- Nichteinhalten der Frist: Geldbuße 25 250 €
- Nichtvorlage
  - Widerruf Spielberechtigung & Sperre Spieler
  - Spielverlust
  - Geldstrafe

Entzug der Autorisierung/Bestrafung des Nutzers

6. PO – Häufige Fragen Änderungen der Passausstellung

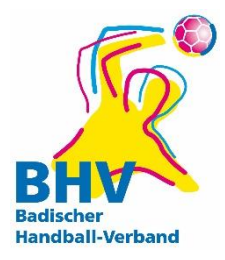

#### Änderungen der Passausstellung

- NEUE Pässe werden seit 23.07.13 auf Stammvereine geschrieben
  - Alte SG-Pässe weiterhin gültig
- Doppel-/Erwachsenenspielrecht f
  ür vollj
  ährige Jugendspieler

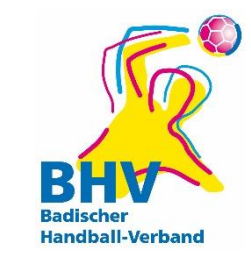

### 6. PO – Häufige Fragen Besonderheiten der PassOnline-Anträge

#### Vordatierung

• Anträge können vordatiert werden

– Vertragsspieler auf 1.7.

- Doppelspielrecht kurz vor 17. Geburtstag
- Vorl. Spielberechtigung von heute aus maximal 14 Tage gültig!!!

d.h. wenn z.B. 10 Tage vordatiert ist vorl. Spielberechtigung nur noch 4 Tage gültig

### 6. PO – Häufige Fragen Vorteile von PassOnline

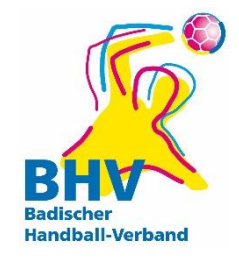

#### VORTEILE

- Schnelle Beantragung von Spielberechtigung bis direkt vor dem Spiel
- Keine "Pass-Strafen" mehr durch vorl. Spielber.
- Unterlagen müssen zum Großteil nicht mehr an den BHV geschickt werden <u>(aber archivieren!)</u>
- Übersicht der eigenen Pässe
- PassOnline leitet durch das Ausfüllen des Antrags
- Fotos einfach per Handy, Tablet, Kamera erstellen

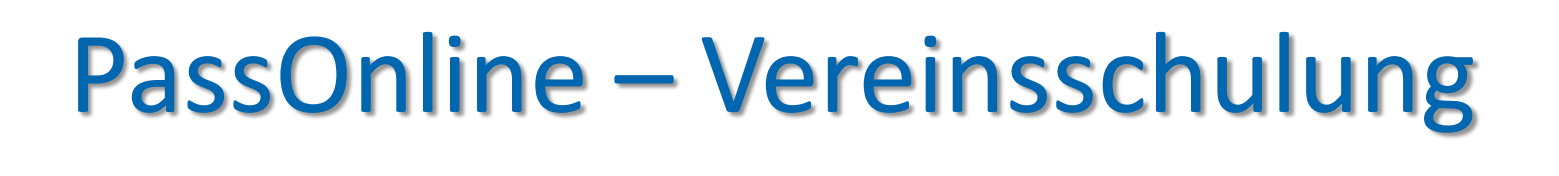

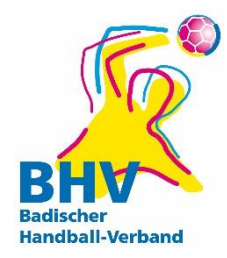

## VIEL SPASS UND ERFLOG IN DER LAUFENDEN SAISON!

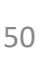